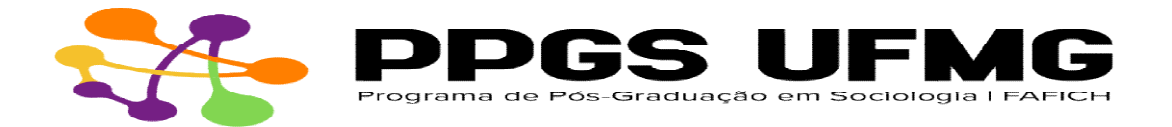

## Procedimento para a emissão de diploma PPGS

I – Envie e-mail para a secretaria com o assunto: Solicitação de Diploma
1) Anexar em <u>ARQUIVO PDF ÚNICO</u> os seguintes documentos e nesta ordem:

a) Diploma de Graduação (frente e verso);

**b)** Histórico Escolar do curso concluído no PPGS, devidamente integralizado e constando a informação Pós-graduado(a);

Obs: Egresso - Retire o Histórico autenticável:

## - Para alunos ou egressos com registro ainda ativo:

Acesse o Minha UFMG → ir a aba "Sistemas"; "Informações Acadêmicas: acesso para alunos da pósgraduação"; em seguida, será direcionado para outra aba com acesso ao seu perfil → aparecerá o nome "Cecom", mas apenas na página web e não em aplicativos andoid ou iOS.

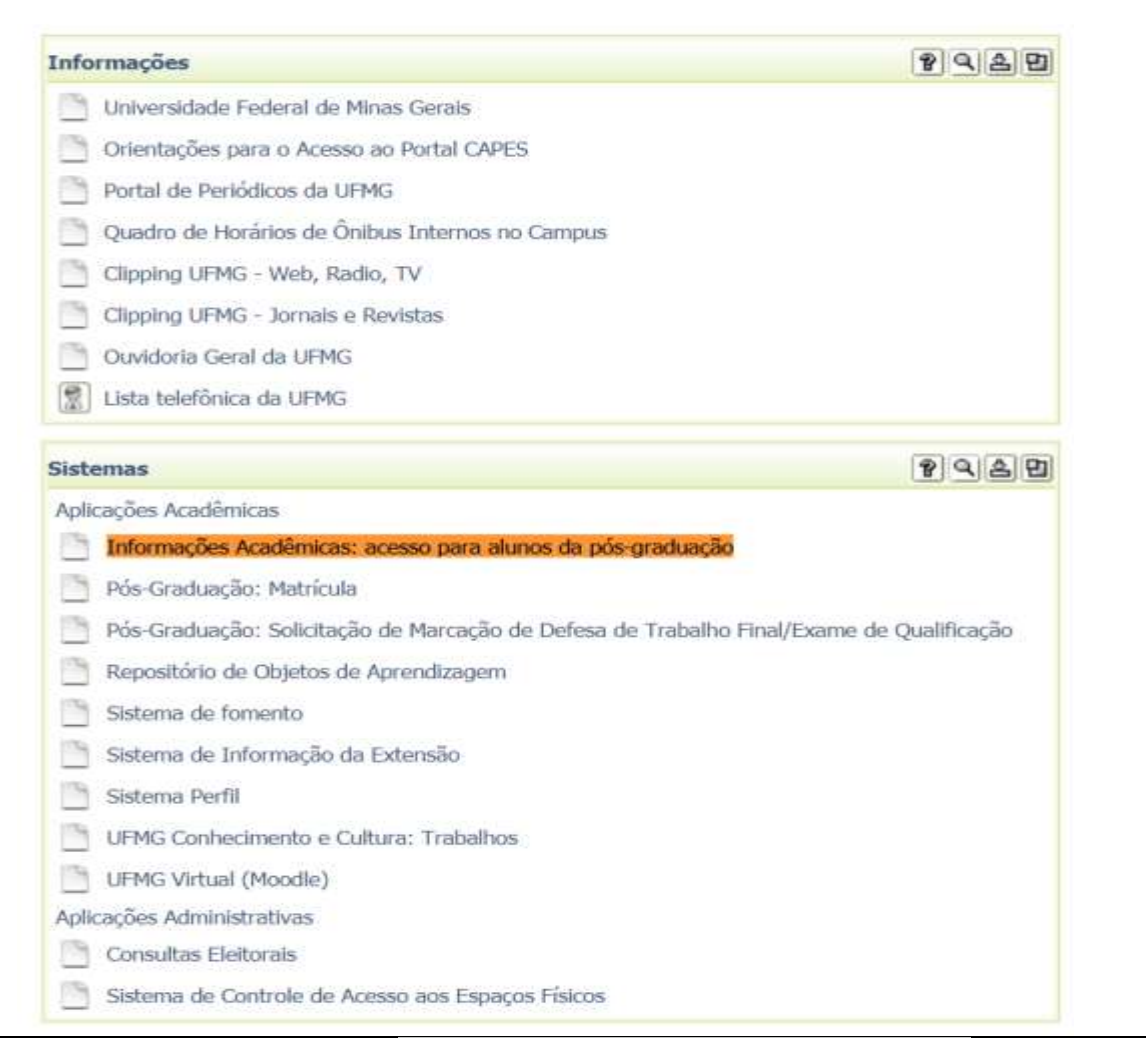

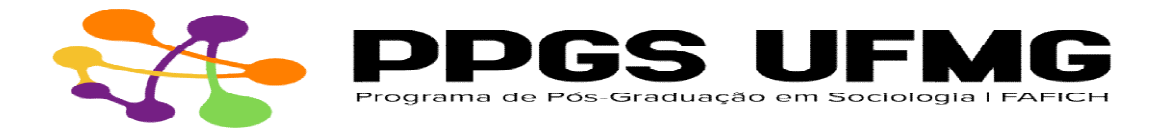

## Para egressos com usuário do minhaufmg expirado:

1. Histórico escolar com QRcode - retirar no link https://sistemas.ufmg.br/iaWeb

2. Acesse o portal minhaufmg - https://sistemas.ufmg.br/idp/login.jsp

3. Utilize o seu login e senha

-

4. Abra nova guia e cole o endereço:

https://sistemas.ufmg.br/iaWeb/principal.do

c) Cópia da carteira de identidade (frente e verso). No caso de alunos estrangeiros, anexar também cópia do passaporte;

d) Cópia da certidão de nascimento, certidão de casamento ou união estável;

e) Cópia do atestado de entrega do trabalho final PDF (tese ou dissertação) emitido pelo Repositório;

**f)** Cópia do atestado de entrega do trabalho final Impresso – Biblioteca FAFICH;

g) "Nada consta" (empréstimos livros) da Biblioteca FAFICH;

h) Caso o pedido tenha urgência, favor inclua o <u>REQUERIMENTO DE</u> <u>REGISTRO DE DIPLOMA EM CARÁTER PRIORITÁRIO</u> e

documentos comprobatórios.

Obs.: Para os casos de 2<sup>a</sup> via, é necessário o envio da taxa de Registro no valor informado no site do DRCA e não será necessário enviar os documentos da Biblioteca.